# MANUAL

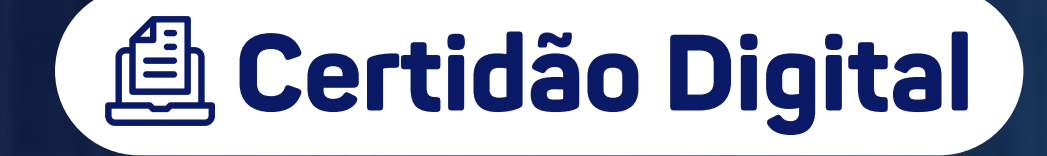

operad do Siste Eletrôni

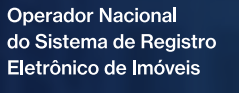

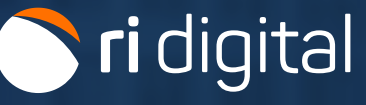

#### **APRESENTAÇÃO**

A Certidão Digital é o documento expedido pelo Oficial de Registro de Imóveis ou por seu preposto, com fé pública, no meio eletrônico. São arquivos assinados digitalmente com certificado digital- ICP/BR. Assim como as certidões físicas, possuem validade por 30 dias para a prática de atos notariais.

A Certidão Digital pode abranger diversas informações contidas em livros, atos ou documentos arquivados nos Registros Imobiliários, como por exemplo: certidão da matrícula do imóvel, certidão de registro no livro 3, certidão de documento registrado ou arquivado, certidão de propriedade ou negativa de propriedade, entre outros.

A seguir, disponibilizamos um passo a passo que explora o processo de solicitação da Certidão Digital por meio da plataforma RI Digital.

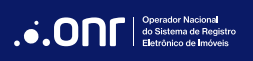

## ÍNDICE

| 1. Acesso ao Site           | 4 |
|-----------------------------|---|
| 2. Novo Pedido              | 7 |
| 3. Gerar Pagamento          |   |
| 4. Acompanhar a Solicitação |   |

#### 1. ACESSO AO SITE

Acesse o site https://ridigital.org.br. Após, selecione SERVIÇOS e clique em CERTIDÃO DIGITAL.

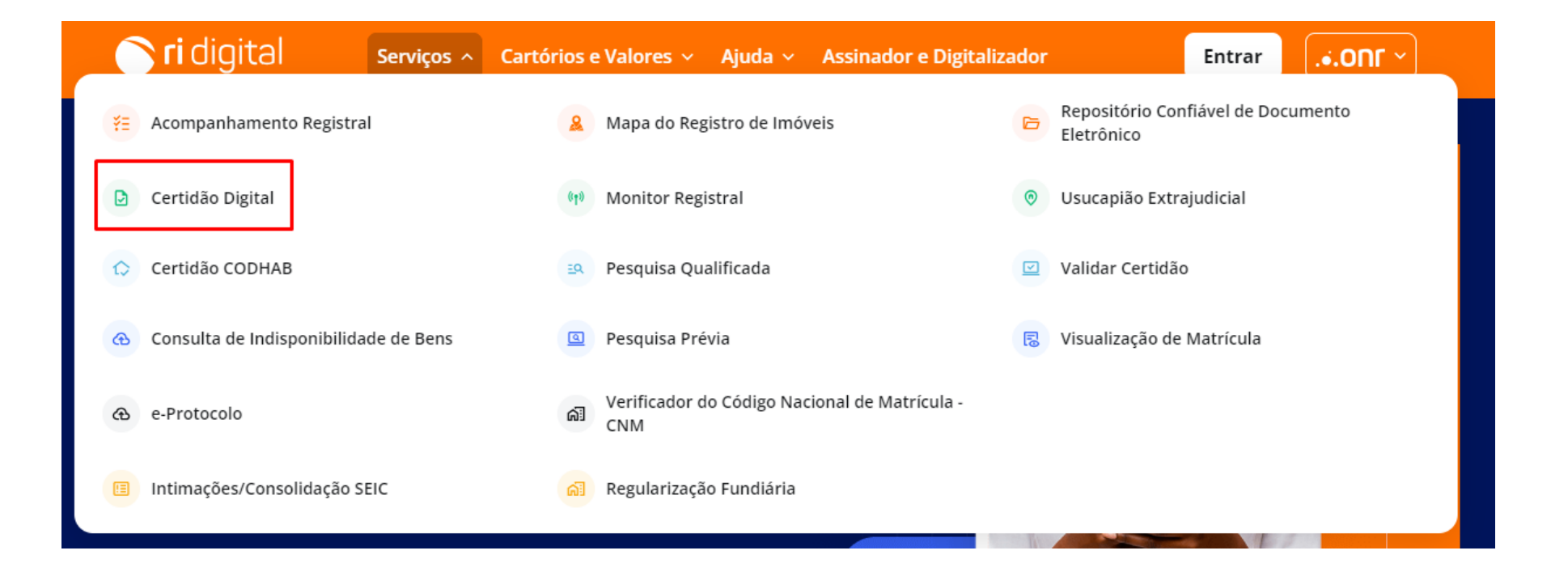

Realize o login por meio dos ícones sinalizados abaixo:

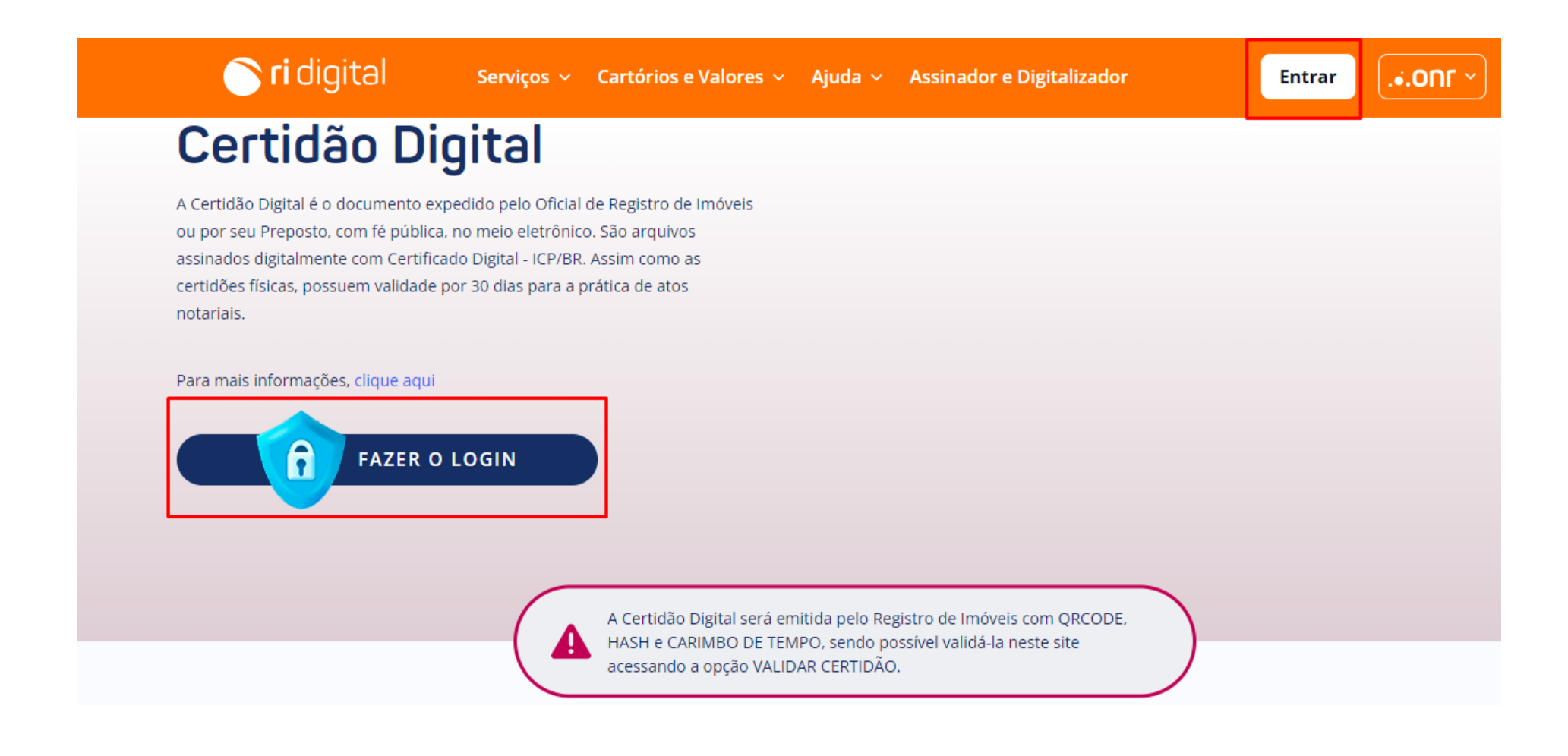

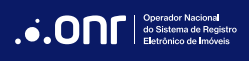

O acesso pode ser realizado por meio de usuário e senha, Certificado Digital, Gov.br e IdRC.

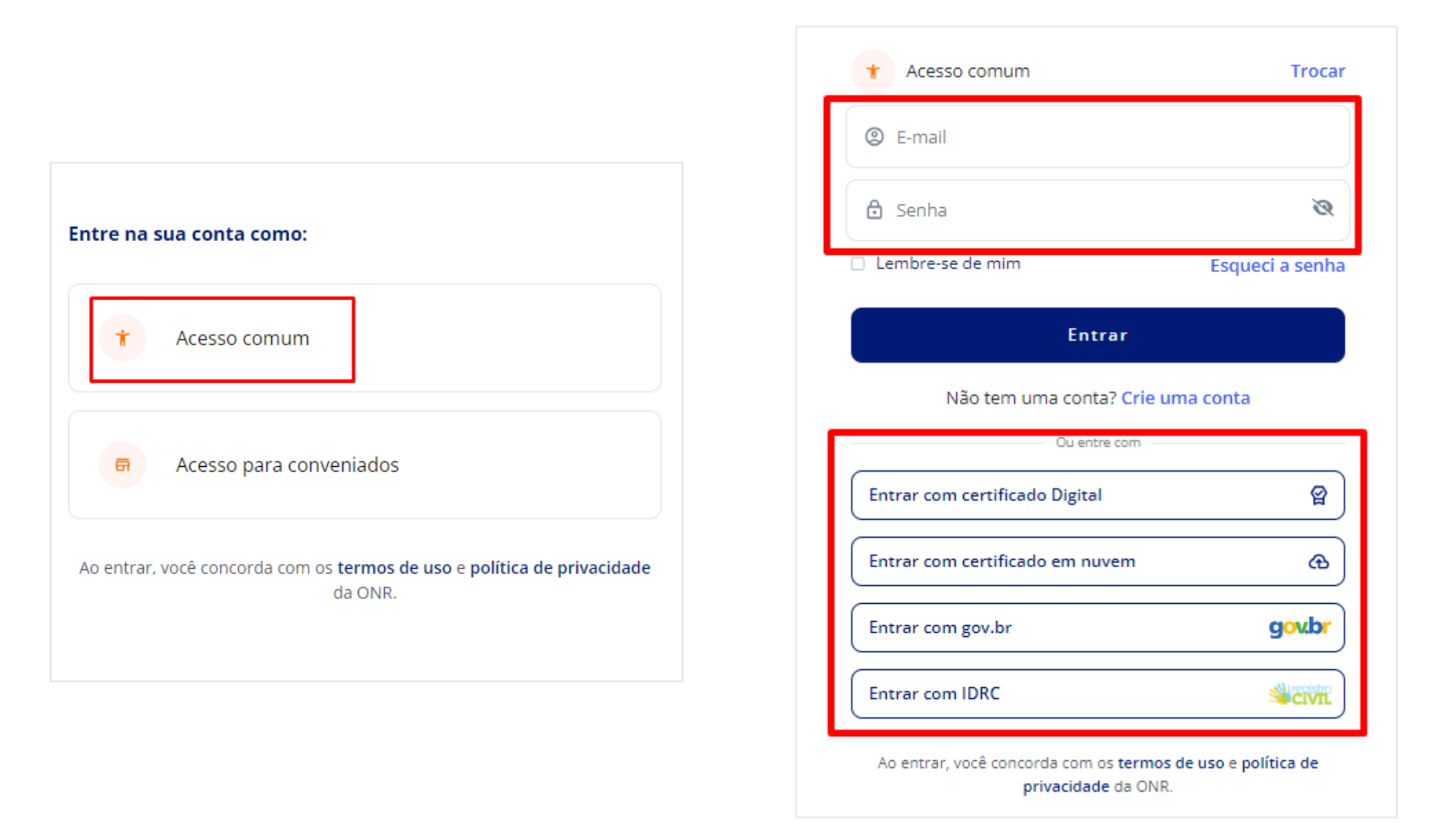

#### 2. NOVO PEDIDO

Pelo menu rápido, selecione a opção CERTIDÃO DIGITAL e vá em

NOVO PEDIDO

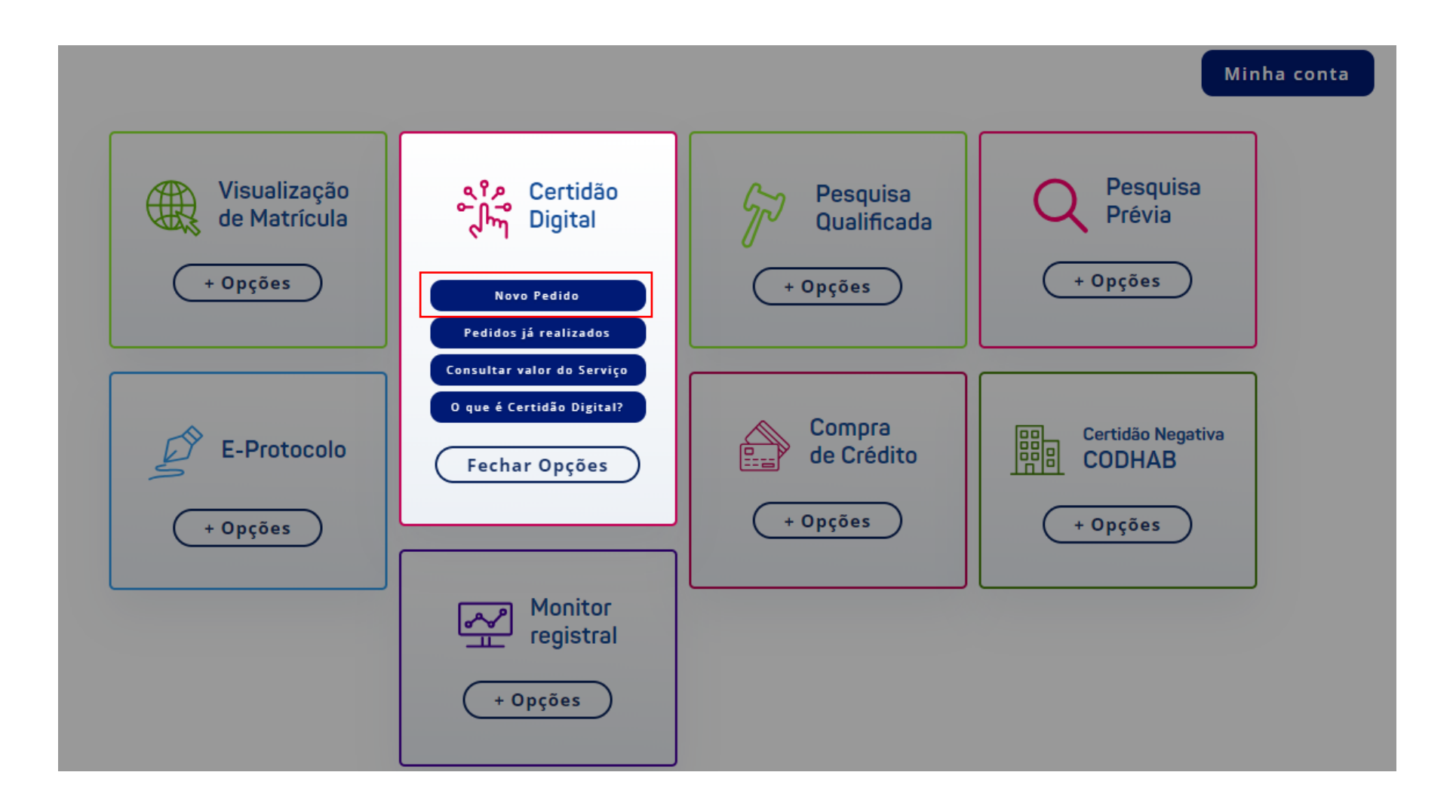

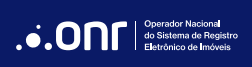

Selecione o estado.

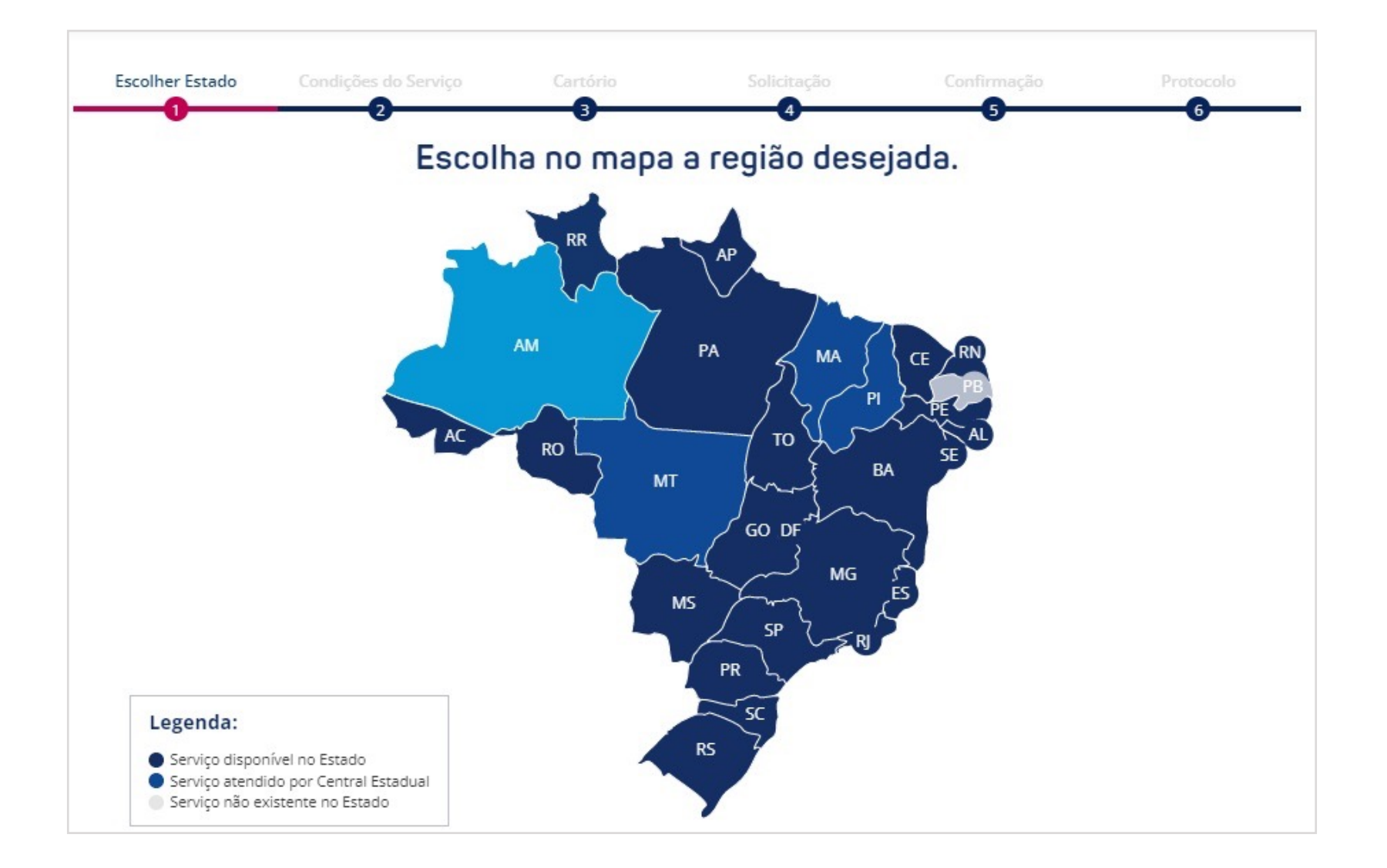

Leia as condições de uso. Estando de acordo, clique em "Li e concordo" e vá em

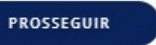

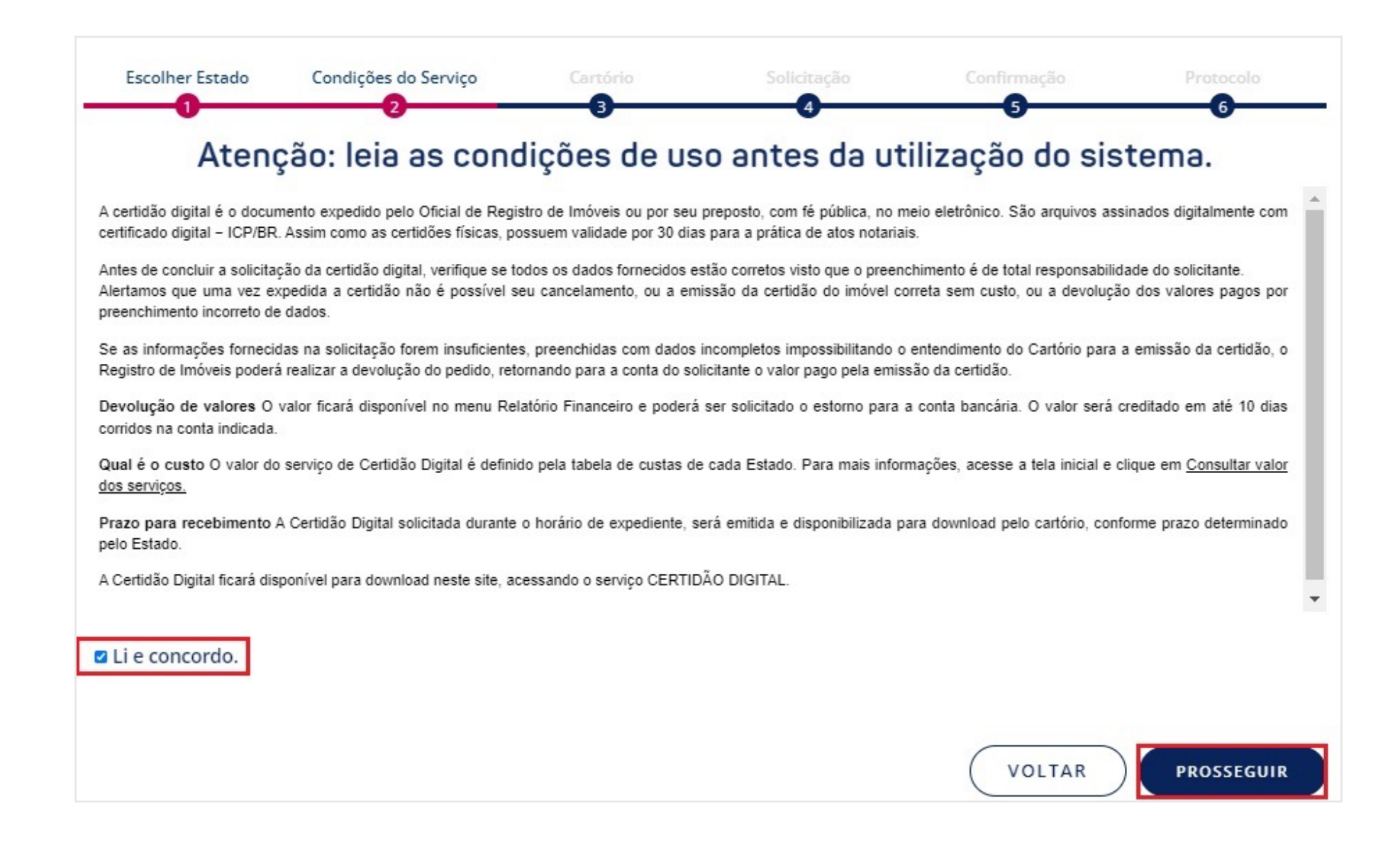

MANUAL - CERTIDÃO DIGITAL V 2.4

Informe os dados solicitados e clique em PROSSEGUIR

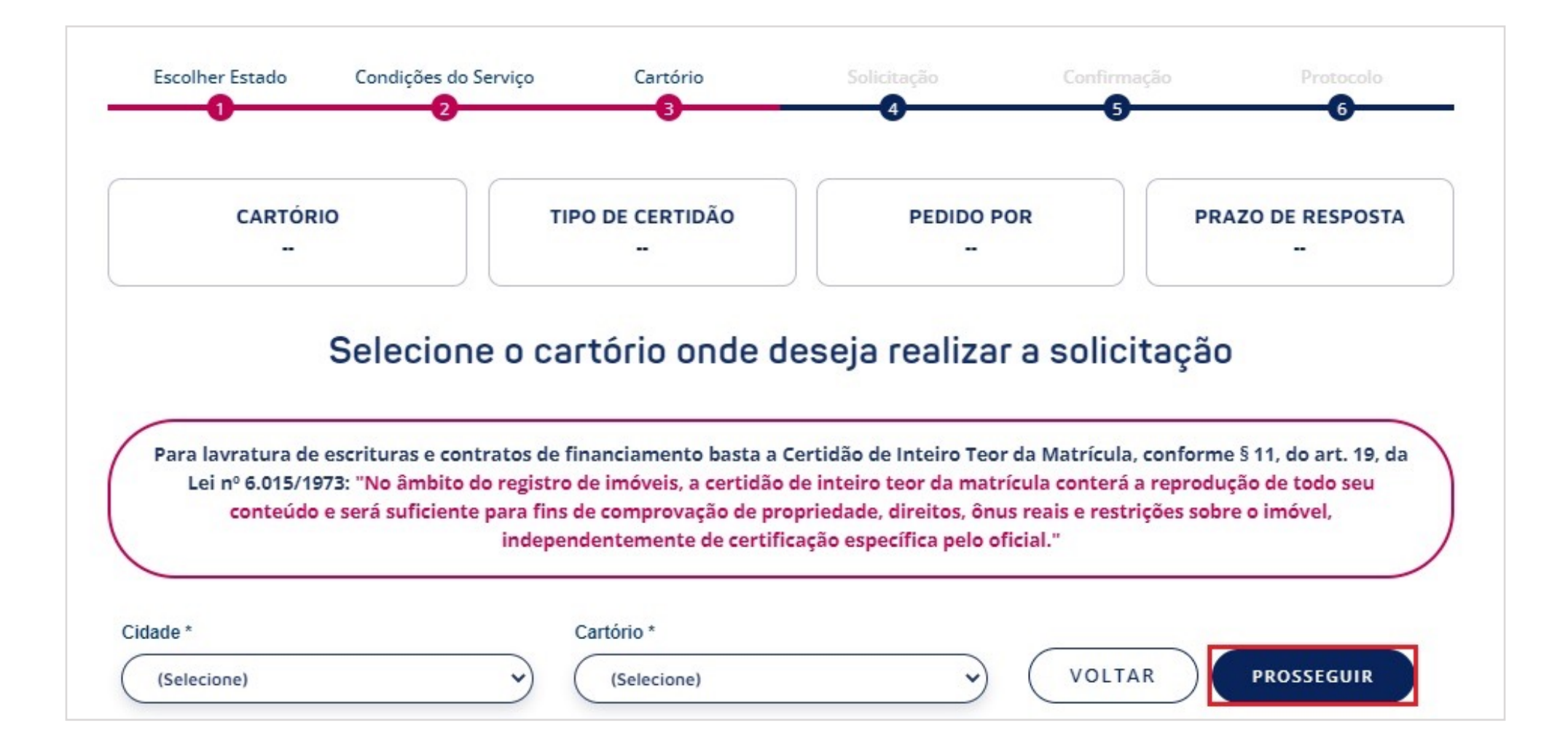

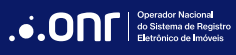

Selecione o "tipo de certidão" e o "pedido por" e clique em PROSSEGUIR

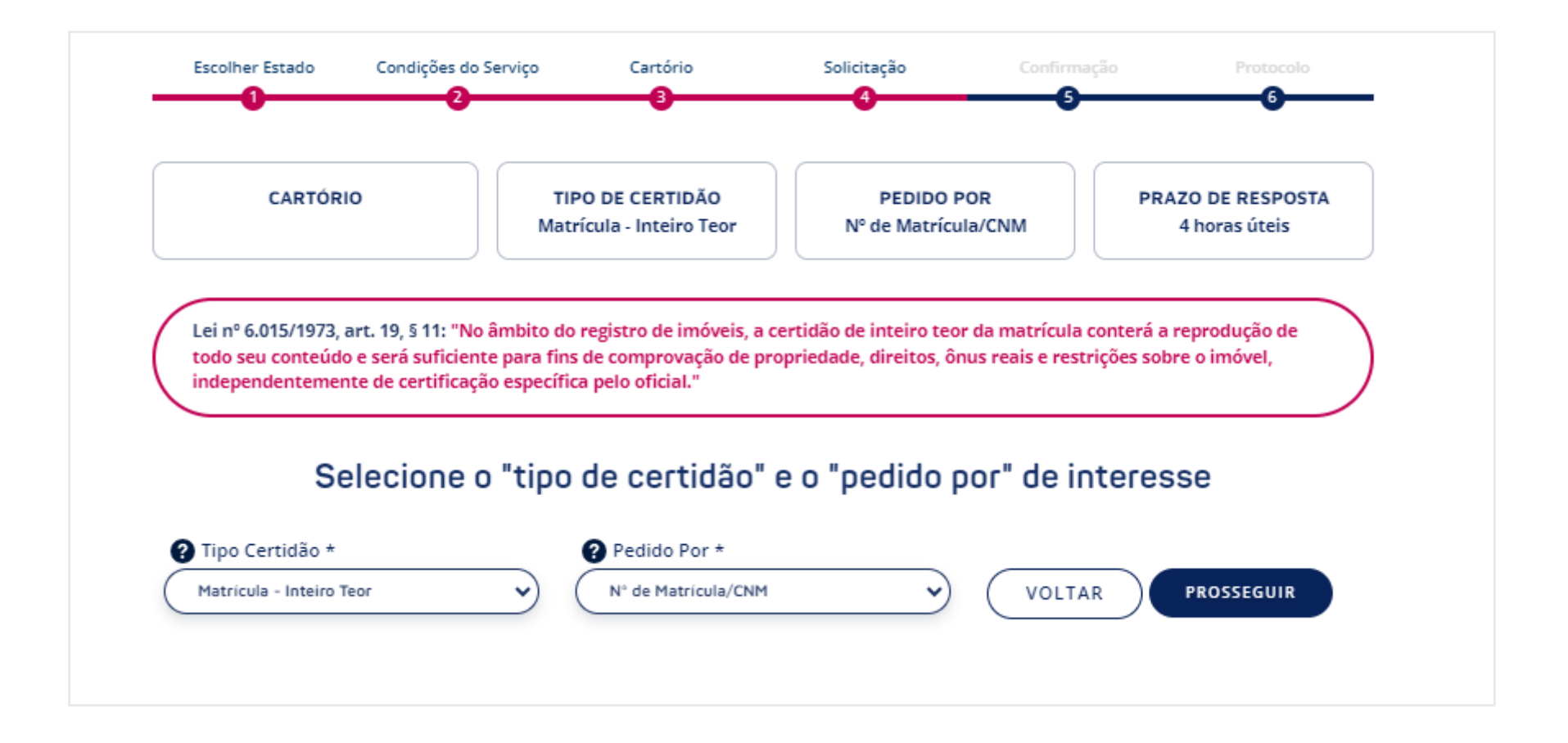

Após selecionar o tipo de certidão desejado, informe os dados solicitados pelo sistema e clique em

PROSSEGUIR

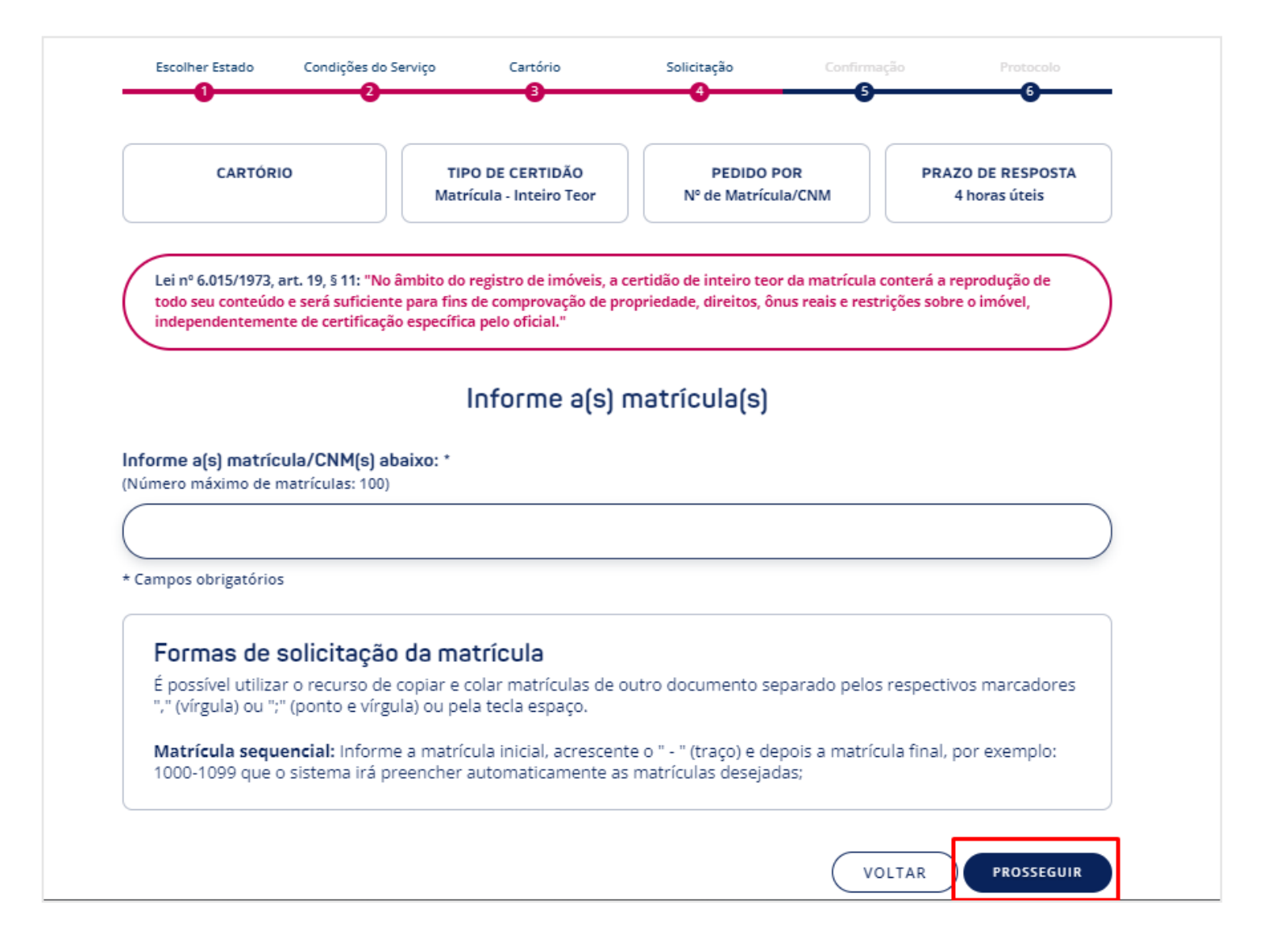

Informe a finalidade do pedido, verifique e confirme sua solicitação.

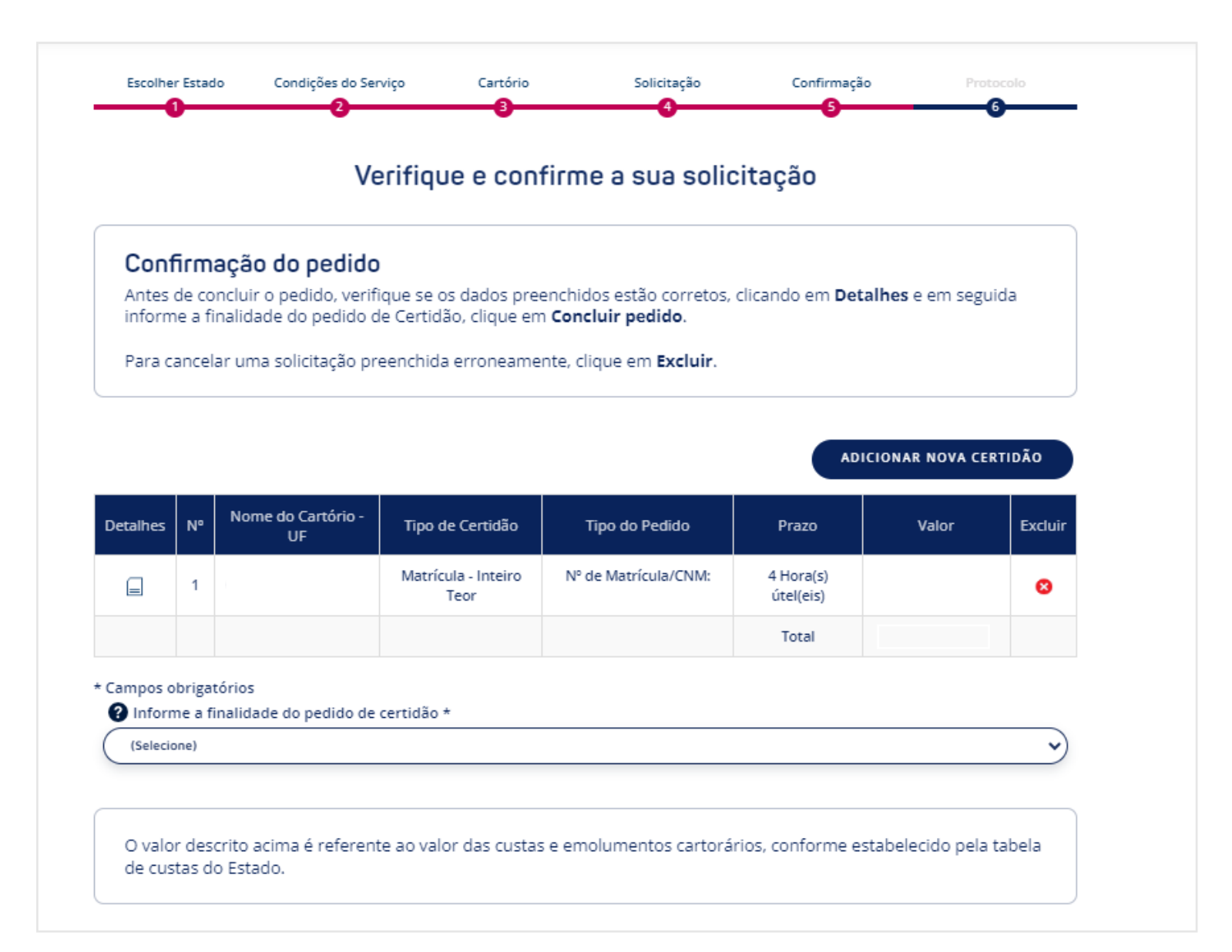

Escolha a forma de pagamento de sua preferência e, após a escolha, o ícone **CONCLUIR PEDIDO** ficará disponível. Clique para finalizar o pedido e realizar o pagamento.

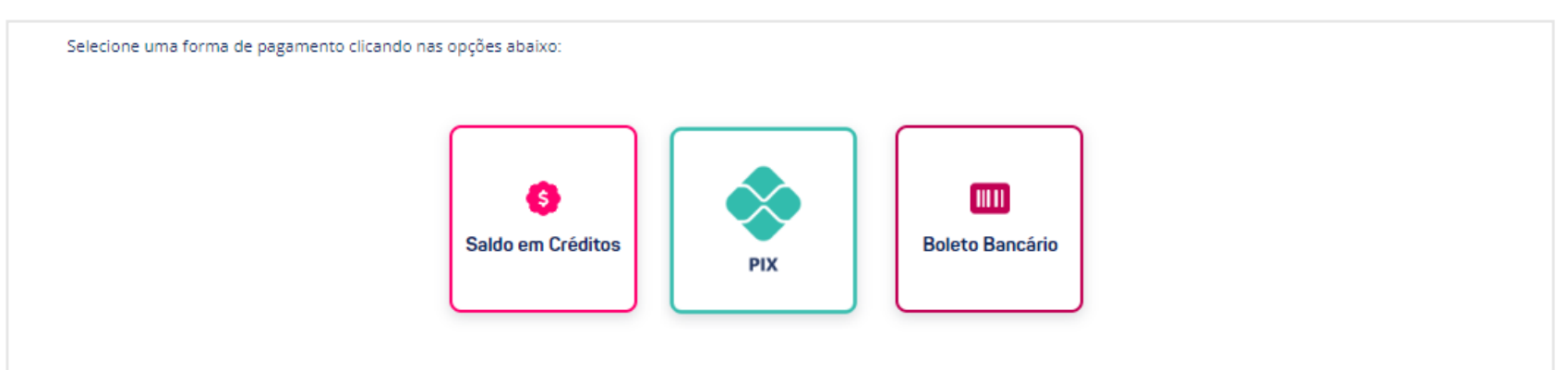

#### Informações de Pagamento

| Forma de Pagamento | Faixa de Valores      | Prazo de Compensação                                  |
|--------------------|-----------------------|-------------------------------------------------------|
| Saldo em Créditos  | A partir de R\$ 0,01  | Imediato                                              |
| PIX                | A partir de R\$ 0,01  | A partir da confirmação de pagamento do banco emissor |
| Boleto Bancário    | A partir de R\$ 10,00 | Em até 48h úteis                                      |

Não é necessário o envio do comprovante de pagamento para a SAEC. Após a compensação do pagamento o pedido será encaminhado para o Cartório de Registro de Imóveis, quando se iniciará a contagem do prazo para envio das certidões.

CANCELAR PEDIDO

Concluir Pedido

Após finalizar o pagamento, o protocolo será gerado. Clique em 🦲 🤷

CONCLUIR

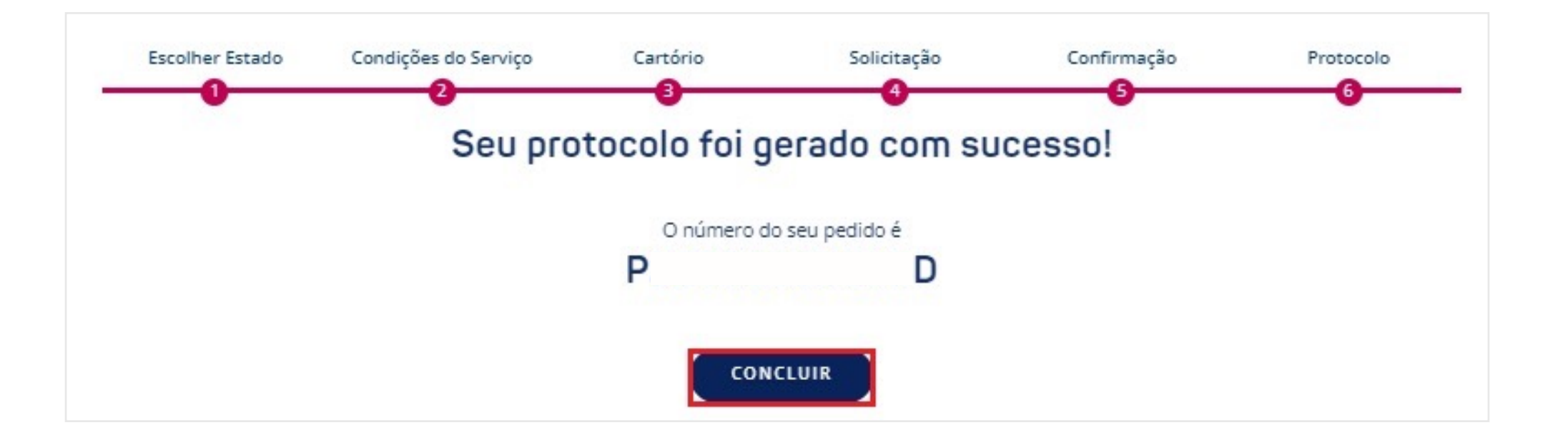

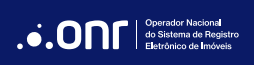

#### **3. GERAR PAGAMENTO**

Em alguns tipos de certidão o valor não é cobrado no momento da solicitação. Após a efetivação do pedido, o cartório terá o prazo de 24 horas úteis para informar o valor em sistema e o pagamento deve ser realizado em até 72 horas.

| informe a fir   | alidade do pedido de Certid                                                   | ão, clique em <b>Concluir pedido</b> .         | retos, clicando em <b>Deta</b> | ines e em segu | liua   |
|-----------------|-------------------------------------------------------------------------------|------------------------------------------------|--------------------------------|----------------|--------|
| Para cancela    | r uma solicitação preenchida                                                  | a erroneamente, clique em <b>Exc</b>           | luir.                          |                |        |
|                 |                                                                               |                                                |                                |                |        |
| Detalhes N      | Nome do Cartório - UF                                                         | Tipo do Pedido                                 | Prazo                          | Valor          | Exclui |
| <b></b>         | 01°                                                                           | Nº de Matrícula/CNM:                           | 5 Dia(s) útel(eis)             | R\$ 0,00       | 8      |
| ΙΟΛΟΤΛΙ         | ITE                                                                           |                                                |                                |                |        |
| pedido necessit | a que o cartório informe custas.<br>is - <b>dentro do expediente cartor</b> a | <b>ário</b> - o valor será enviado ao e-mail d | o cadastro                     |                |        |

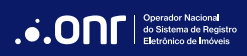

Acesse a listagem de pedidos já realizados, localize o protocolo e clique em "Gerar Pagamento".

| Listagem               | de Pedidos   |                |            |                 |                       |                |
|------------------------|--------------|----------------|------------|-----------------|-----------------------|----------------|
| Protocolo P:           | Protocolo S: | Matrícula/CNM: | Mensagens: | Status:         |                       | FILTRAR        |
| Visualizar<br>Certidão | Protocolo    | Data           | Status *   | Pagamento       | Documentos<br>Fiscais | Mensagem       |
| 0                      | P D          | 21/03/2024     | Aguardando | Gerar Pagamento |                       | < <sup>5</sup> |

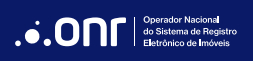

Para prosseguir, confira os dados e o valor da solicitação e clique em

CONCLUIR

| Meu Carrin | nho     |                                                          |                                            |                                                                                                    |                                                                    |                         |
|------------|---------|----------------------------------------------------------|--------------------------------------------|----------------------------------------------------------------------------------------------------|--------------------------------------------------------------------|-------------------------|
| Detalhes   | Pro     | tocolo                                                   | Qtd                                        | Tipo de Pesquisa                                                                                                    | Número                                                             | Valor                   |
|            | S       | D                                                        | 01                                         | Nº de Matrícula/CNM                                                                                                    |                                                                    | 180,00                  |
| Impor      | rtante: | Antes de conclui<br>preenchimento é<br>possível seu cano | r o seu ped<br>é de total re<br>celamento, | 1 ltem<br>ido de certidão verifique se todos os dados fornecidos está<br>esponsabilidade do solicitante. Alertamos que uma vez exp<br>ou a emissão da certidão do imóvel correto sem custos, ou | ão corretos visto qu<br>edida a certidão ná<br>u a devolução dos v | ue o<br>ăo é<br>valores |
|            | ş       | oagos por preen                                          | chimento ii                                | ncorreto de dados.                                                                                                    | CO                                                                 | NCLUIR                  |

Por fim, selecione a **forma de pagamento desejada**. Após a compensação do pagamento, o cartório prosseguirá com a resposta conforme o prazo do estado.

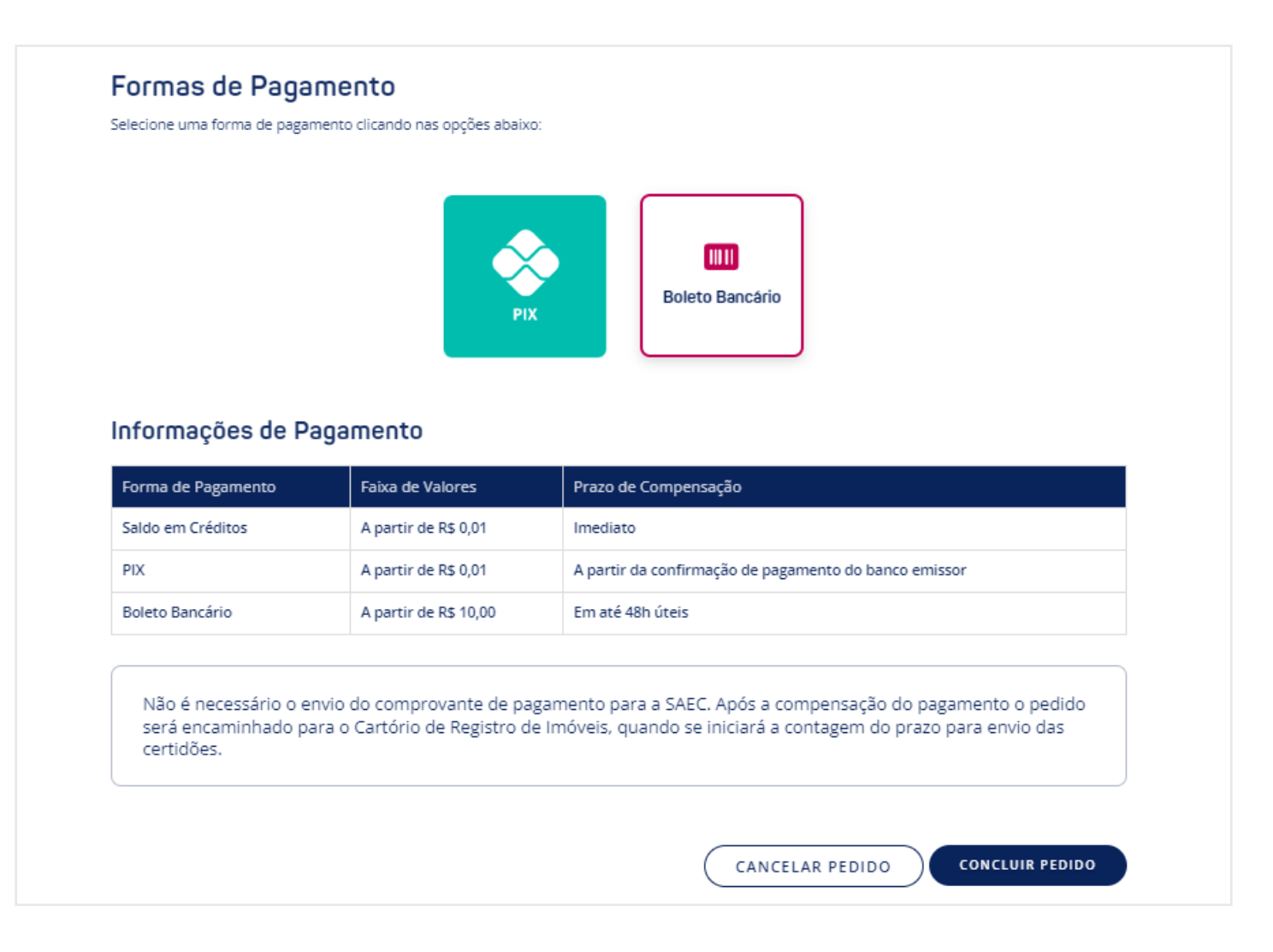

### 4. ACOMPANHAR A SOLICITAÇÃO

Para fazer o acompanhamento da solicitação, vá em SERVIÇOS e clique em CERTIDÃO DIGITAL.

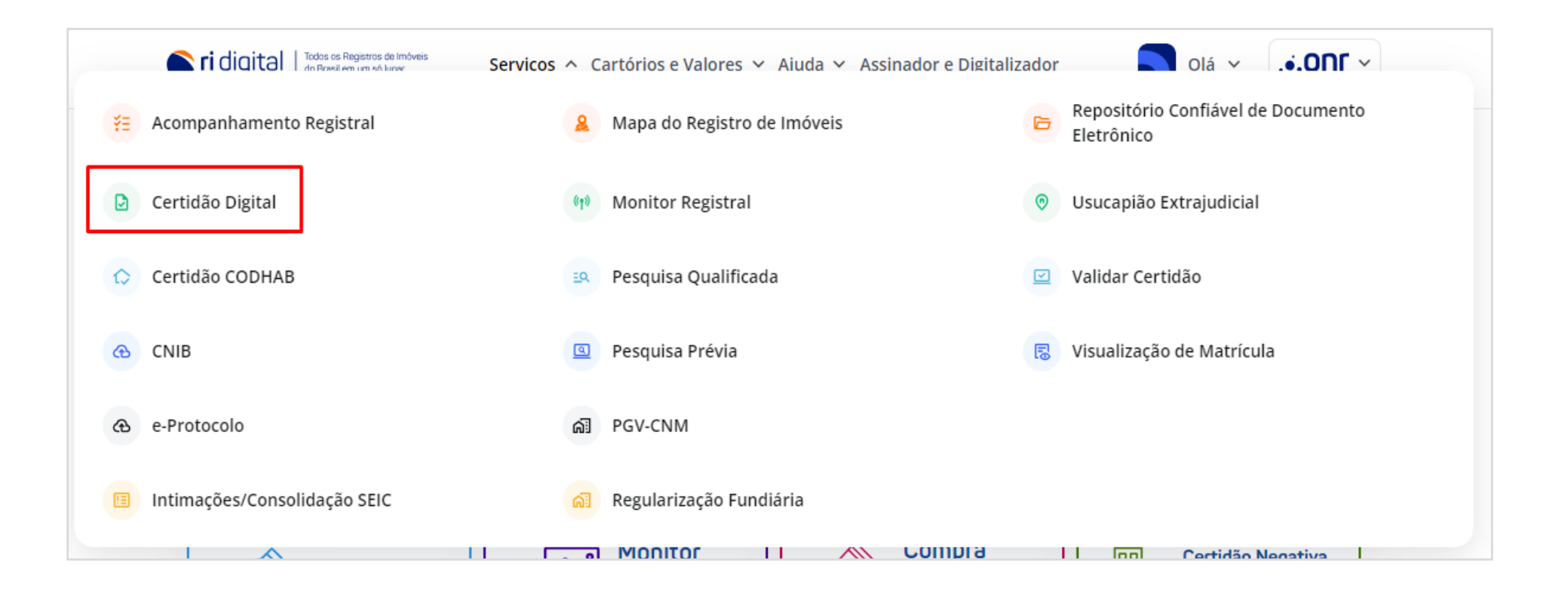

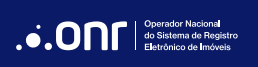

O sistema apresentará todos os pedidos do seu usuário. Vale ressaltar que as certidões ficarão disponíveis por 120 dias após sua emissão. Para acessar o pedido, clique no ícone 🗀 em **Visualizar Certidão**.

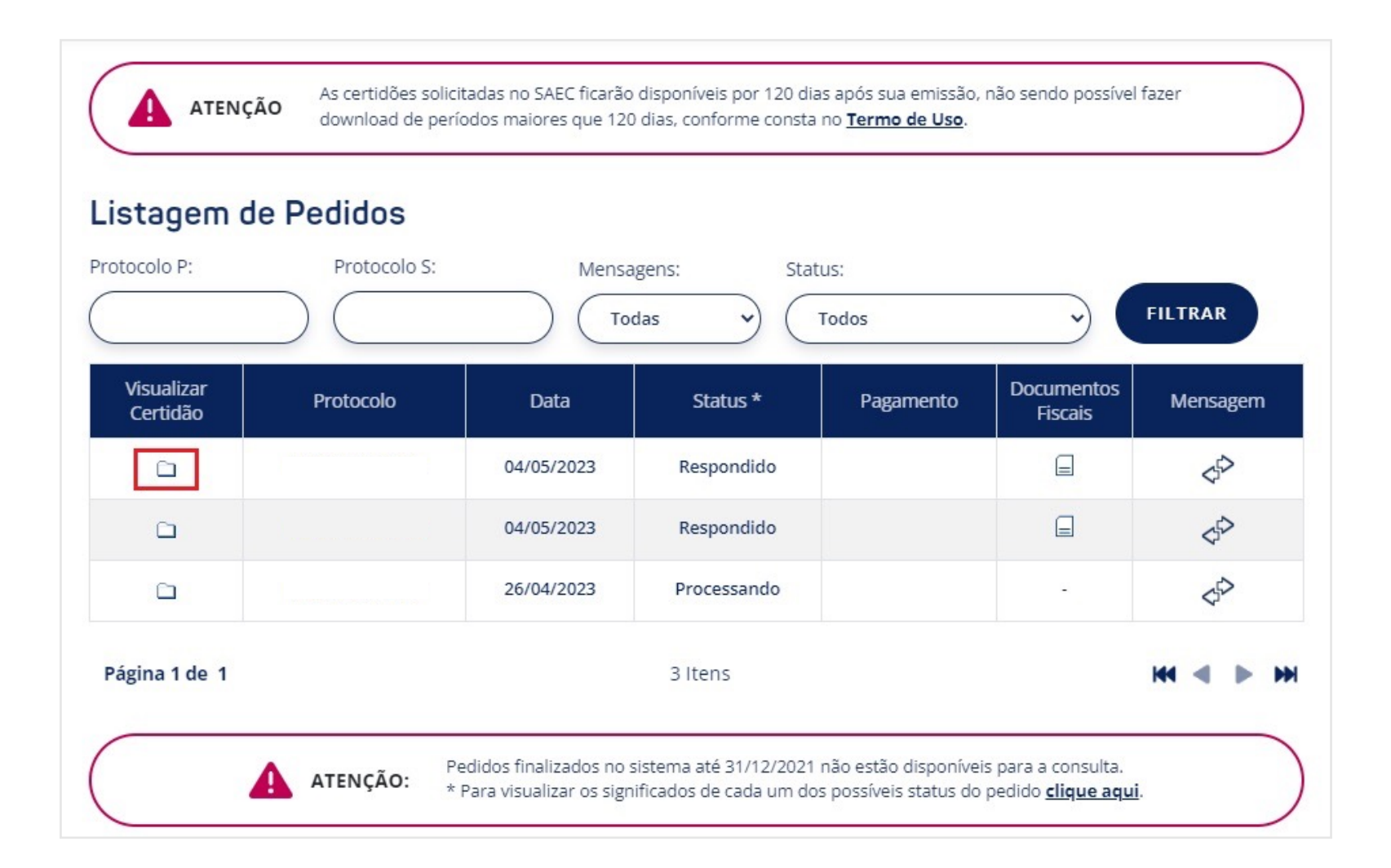

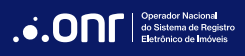

O sistema disponibilizará as opções *Visualizar* e *Download*, além da opção de *BAIXAR TODOS OS ANEXOS* para que faça o download de uma pasta .zip contendo o(s) arquivo(s) disponibilizados pela serventia.

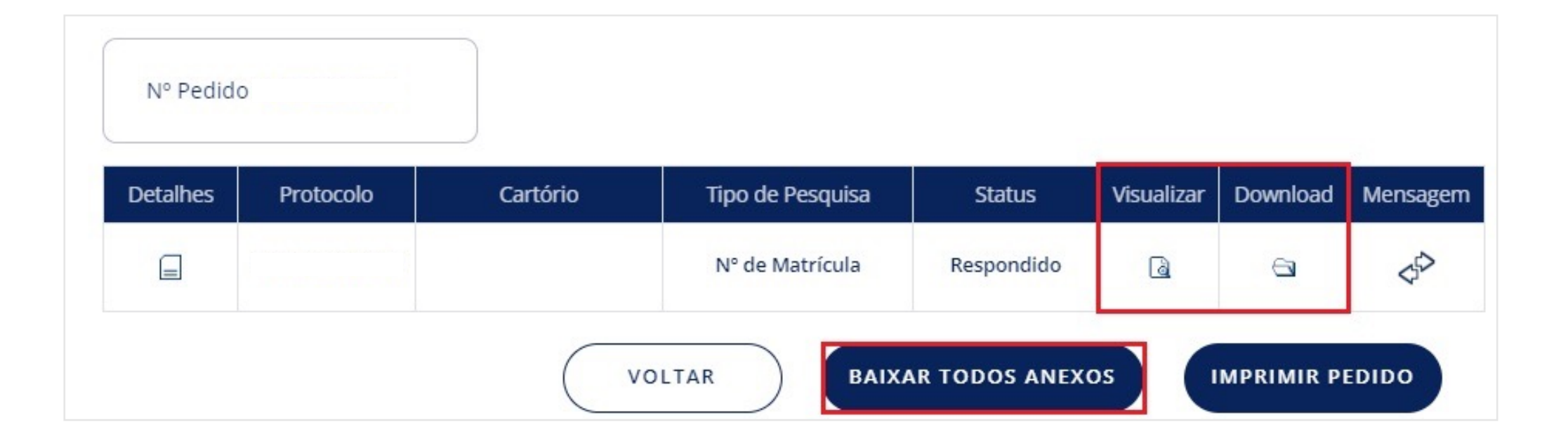

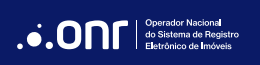

## DÚVIDAS?

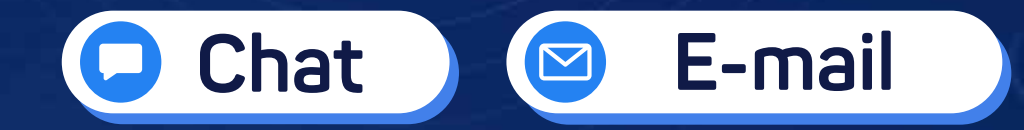

(11) 3195-2290

servicedesk@onr.org.br

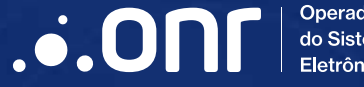

Operador Nacional do Sistema de Registro Eletrônico de Imóveis

Q SCS Quadra 9, S/N, Bloco A, Sala 1104 – Asa Sul – CEP: 70308-200 – Brasília/DF E-mail: servicedesk@onr.org.br - www.ridigital.org.br 507